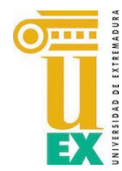

Servicio de Informática y Comunicaciones Unidad de Atención al Usuario Universidad de Extremadura

## Registro en Appsamblea con correo de la UEx

Para registrarnos debemos acceder a la página de inicio del Panel de votante:

https://uex.appsamblea.io/auth/login

|                              | UNIVERSIDAD OTT DE EXTREMADURA     |                     |
|------------------------------|------------------------------------|---------------------|
| Correo electrónico           |                                    |                     |
| Correo electrónico           |                                    |                     |
| Se requiere Correo electróni | co                                 |                     |
| Contraseña                   |                                    | Perdí mi contraseña |
| Contraseña                   |                                    |                     |
| Recordarme                   |                                    |                     |
|                              | INICIAR SESIÓN                     |                     |
|                              | ¿Aún no tienes cuenta?, registrate |                     |

Una vez dentro debemos hacer clic sobre "regístrate":

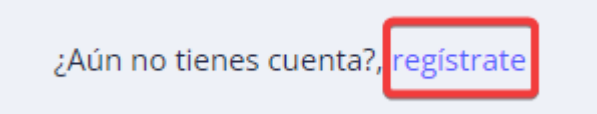

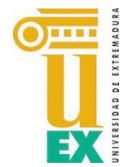

Todos los

estar en verde

ítem deben

Servicio de Informática y Comunicaciones Unidad de Atención al Usuario Universidad de Extremadura

Accederemos al siguiente formulario de registro en el que tendremos que introducir **nuestro correo principal de la UEX**, una contraseña que cumpla unos parámetros de seguridad y aceptar los términos y condiciones de uso de Appsamblea.

| acceder a su correo de la UE                                                                                                    | x.                          |  |
|----------------------------------------------------------------------------------------------------|-----------------------------|--|
| UNIVERSIDAD OF EXTREM                                                                                                    | A D U R A                   |  |
| Correo electrónico                                                                                                    |                             |  |
| correo@unex.es                                                                                                    |                             |  |
| Contracoña                                                                                                    |                             |  |
| Lontrasena                                                                                                    |                             |  |
| •••••                                                                                                    |                             |  |
| ntroduce de nuevo la contraseña                                                                                                    |                             |  |
|                                                                                                    |                             |  |
|                                                                                                    |                             |  |
|                                                                                                    |                             |  |
| <ul> <li>100%</li> <li>Contiene al menos una letra minúscula</li> <li>Contiene al menos una letra mayúscula</li> <li>Contiene al menos un número</li> <li>Contiene al menos un carácter especial</li> <li>Tiene una longitud mínima de 8 caracteres</li> <li>La confirmación y la contraseña no coinciden.</li> </ul>                                                                         |                             |  |
| <ul> <li>100%</li> <li>Contiene al menos una letra minúscula</li> <li>Contiene al menos una letra mayúscula</li> <li>Contiene al menos un número</li> <li>Contiene al menos un carácter especial</li> <li>Tiene una longitud mínima de 8 caracteres</li> <li>La confirmación y la contraseña no coinciden.</li> <li>Confirmo que he leído y acepto la política de privacida de uso</li> </ul> | d y los terminos y condicio |  |

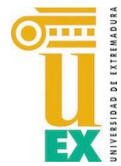

Servicio de Informática y Comunicaciones Unidad de Atención al Usuario Universidad de Extremadura

Cuando haya rellenado el formulario y avanzado accederá a la pantalla de verificación.

Se enviará un código de verificación a la dirección de correo que haya indicado en el paso anterior; dicho código debe introducirlo en la pantalla que aparece para continuar con el proceso:

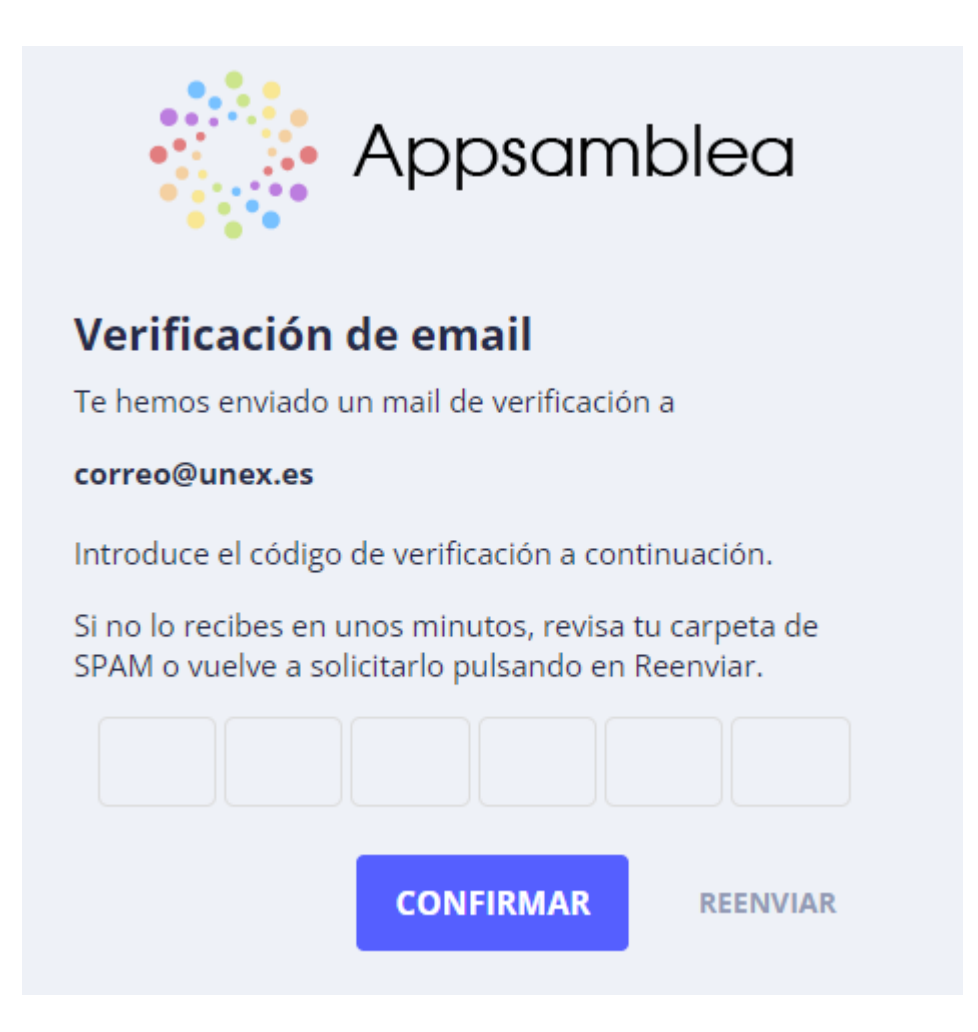

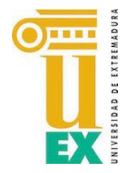

Una vez introduzcamos el código de verificación correctamente accederemos a la plataforma de votación.

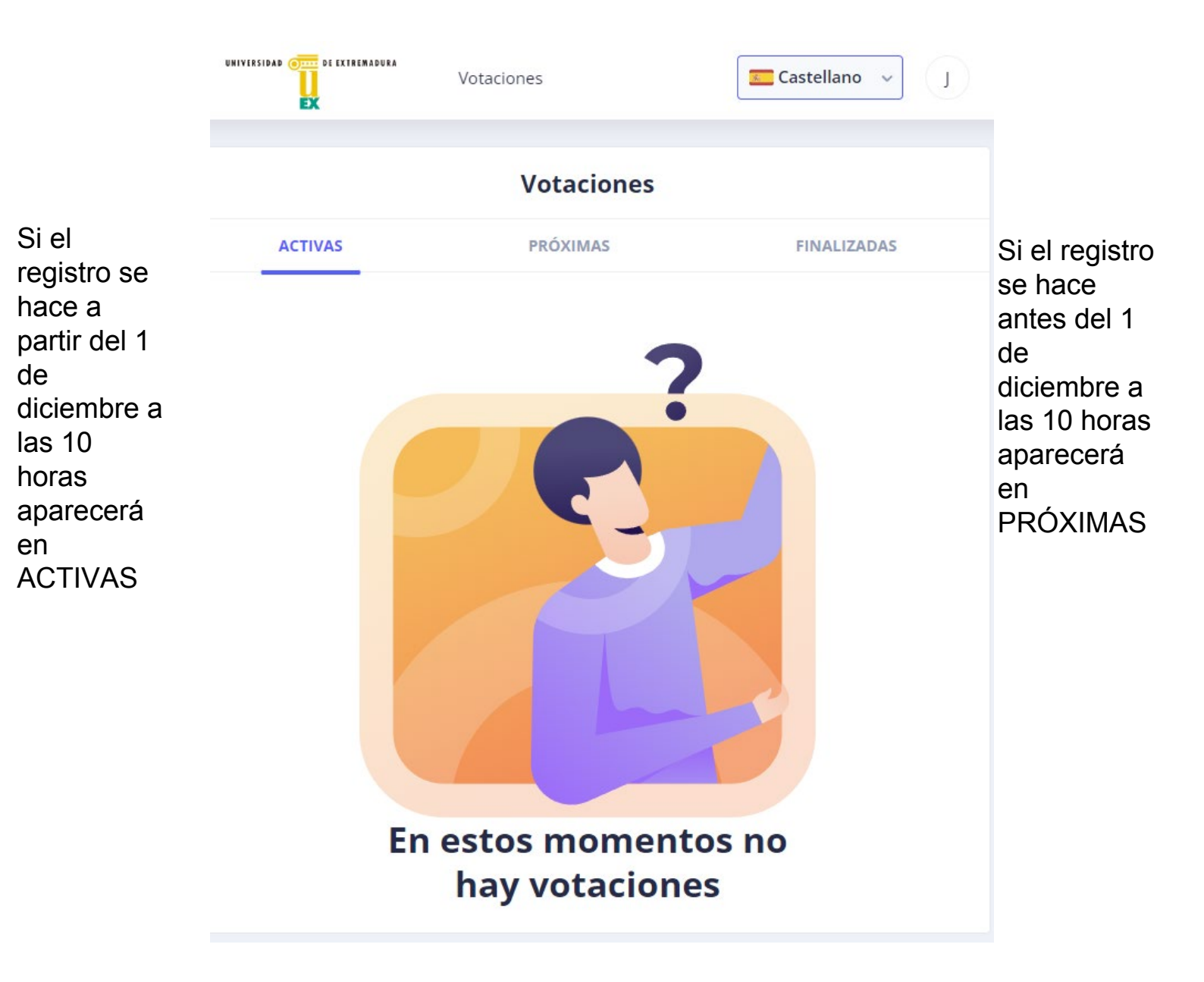